Ciclo 2021/2022

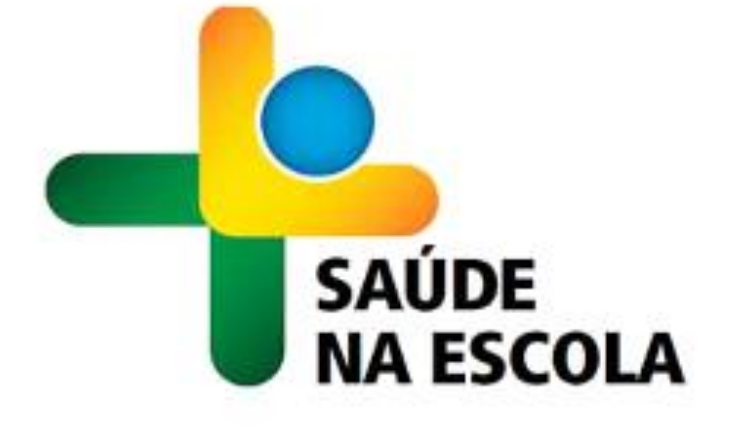

# PASSO A PASSO PARA ADESÃO AO PROGRAMA SAÚDE NA ESCOLA

O Programa Saúde na Escola (PSE) é uma política intersetorial da Saúde e da Educação instituído pelo Decreto nº 6.286, de 5 de dezembro de 2007. O Programa une as políticas de saúde e educação voltadas às crianças, adolescentes, jovens e adultos da educação básica pública brasileira para promover saúde e educação integral. A articulação entre Escola e a Atenção Primária à Saúde (APS) é a base do PSE.

A intersetorialidade entre as redes públicas de saúde e de educação, e com as demais redes sociais, para o desenvolvimento das ações do PSE, implica mais do que ofertas de serviços num mesmo território propiciando a sustentabilidade das ações a partir da conformação de redes de corresponsabilidade. Também implica refletir sobre como esses serviços estão se relacionando, qual o padrão de comunicação estabelecido entre as diferentes equipes e serviços, qual o modelo de atenção ao público escolar e qual o modelo de gestão intersetorial produzidos nesses serviços.

Para saber mais sobre o PSE, acesse: <u>https://aps.saude.gov.br/ape/pse</u>.

#### O que é a adesão?

A adesão é um processo de pactuação de compromissos a serem firmados entre os secretários municipais de saúde e educação com os Ministérios da Saúde e da Educação.

#### Quem pode participar?

Todos os municípios do país estão aptos a participar do PSE. Conforme a Portaria nº 1.055, de 25/04/2017:

- O ciclo do PSE tem duração de 24 (vinte e quatro) meses, com abertura para ajustes das informações e do Termo de Compromisso após 12 (doze) meses do início da vigência. No período de ajustes, poderão ser realizadas ações de exclusão e substituição de escolas já pactuadas.
- O repasse dos incentivos financeiros de custeio das ações do programa ocorrerá via fundo a fundo, no Piso Variável de Atenção Primária, anualmente e em parcela única, com valor calculado a partir do número de educandos pactuados, e recalculado no segundo ano do ciclo pelo mesmo fator.
- A adesão será por escola. O município deverá indicar as escolas de Educação Básica da rede pública e creches conveniadas que participarão do programa.
- Os registros das informações sobre as atividades realizadas no PSE deverão ser efetuados, unicamente, no sistema de informação da Atenção Básica em Saúde (SISAB).
- Entendendo que o território do PSE é o município, e que todas as ações devem ser planejadas e articuladas com as equipes das escolas (educação), todos os tipos de equipes de APS do município, devidamente cadastradas e atualizadas no Cadastro Nacional de Estabelecimentos de Saúde (CNES), inclusive as Equipes Multidisciplinares de Saúde Indígena (EMSI) estão aptas a realizar as ações do PSE nas escolas pactuadas. Assim, não é mais necessária a vinculação das equipes às escolas.
- As ações deverão ser desenvolvidas mediante planejamento intersetorial e gestão compartilhada entre a saúde e a educação. São ações do PSE:
  - 1. Ações de combate ao mosquito Aedes aegypti;
  - 2. Promoção das práticas Corporais, da Atividade Física e do lazer nas escolas;
  - 3. Prevenção ao uso de álcool, tabaco, crack e outras drogas;

- 4. Promoção da Cultura de Paz, Cidadania e Direitos Humanos;
- 5. Prevenção das violências e dos acidentes;
- 6. Identificação de educandos com possíveis sinais de agravos de doenças em eliminação;
- 7. Promoção e Avaliação de Saúde bucal e aplicação tópica de flúor;
- 8. Verificação da situação vacinal;
- 9. Promoção da segurança alimentar e nutricional e da alimentação saudável e prevenção da obesidade infantil;
- 10. Promoção da saúde auditiva e identificação de educandos com possíveis sinais de alteração.
- 11. Direito sexual e reprodutivo e prevenção de DST/AIDS;
- 12. Promoção da saúde ocular e identificação de educandos com possíveis sinais de alteração.

**IMPORTANTE!** A ação de prevenção à Covid-19 passa a fazer parte das ações do PSE, a partir da declaração de Emergência em Saúde Pública de importância Nacional (ESPIN) na Portaria nº 188, de 3 de fevereiro de 2020.

Algumas escolas são consideradas prioritárias na adesão, a saber:

- Todas as creches públicas e conveniadas do município;
- Todas as escolas localizadas em área rural;
- As escolas com alunos em medida socioeducativas,
- Escolas que tenham, pelo menos, 50% dos alunos matriculados pertencentes a famílias beneficiárias do Programa Bolsa Família.

Considerando as escolas prioritárias, a pactuação das escolas deve observar duas regras:

- O município ou o Distrito Federal podem pactuar menos de 50% de escolas prioritárias. Por essa regra, por exemplo, se o município possui 50 escolas, sendo 20 prioritárias e 30 não prioritárias, e deseja pactuar 05 (CINCO) escolas prioritárias (menos da metade das escolas prioritárias do território), só poderá selecionar a mesma quantidade no conjunto das não prioritárias, ou seja, 05 (cinco) + 05 (cinco). Assim, 50% do total de escolas pactuadas serão escolas prioritárias.
- O município ou o Distrito Federal decide pactuar 50% ou mais das escolas prioritárias de seu território. A seleção de metade (50%) das escolas prioritárias do município libera a pactuação de qualquer quantidade no conjunto das escolas não prioritárias. Para os municípios que desejam pactuar muitas escolas não prioritárias, esta é a melhor opção. Exemplo: o município possui 50 escolas, sendo 20 prioritárias e 30 não prioritárias. No planejamento foi decidido que é importante pactuar 20 escolas não prioritárias. Então, para liberar esta quantidade deverão ser pactuadas, no mínimo, 10 (50%) escolas prioritárias.

## **NOVIDADE!**

Após aderir ao PSE no e-Gestor, o município poderá aderir ao Programa Crescer Saudável e/ou manifestar interesse na Estratégia NutriSUS.

Programa Crescer Saudável: um conjunto de ações a serem implementadas com o objetivo de contribuir para o enfrentamento da obesidade infantil no país por meio de ações a serem realizadas no âmbito do PSE, para as crianças matriculadas na Educação Infantil (creches e préescolas) e Ensino Fundamental I. As ações que compõem o programa abrangem a vigilância nutricional, a promoção da alimentação adequada e saudável, o incentivo às práticas corporais e de atividade física e ações voltadas para oferta de cuidados para as crianças que apresentam obesidade.

**Estratégia NustriSUS:** tem o objetivo de potencializar o pleno desenvolvimento infantil, a prevenção e o controle da anemia e outras carências nutricionais específicas na infância. A Estratégia NutriSUS ocorre por meio de dois ciclos de fortificação planejados dentro de um ano letivo em creches públicas ou conveniadas ao poder público. Um ciclo é executado no primeiro semestre do ano e outro ciclo no segundo semestre do ano com um intervalo de 3 a 4 meses entre eles.

## ACESSO AO SISTEMA DE ADESÃO AO PSE

Para realizar a adesão ao PSE, acesse o e-Gestor através do link <u>https://egestorab.saude.gov.br/</u>. O e-Gestor apresentará a tela a seguir.

Caso você já seja cadastrado, possua usuário e senha, clique em ACESSO RESTRITO. Caso NÃO seja cadastrado, clique em SUPORTE para ter acesso aos manuais e vídeos/tutoriais.

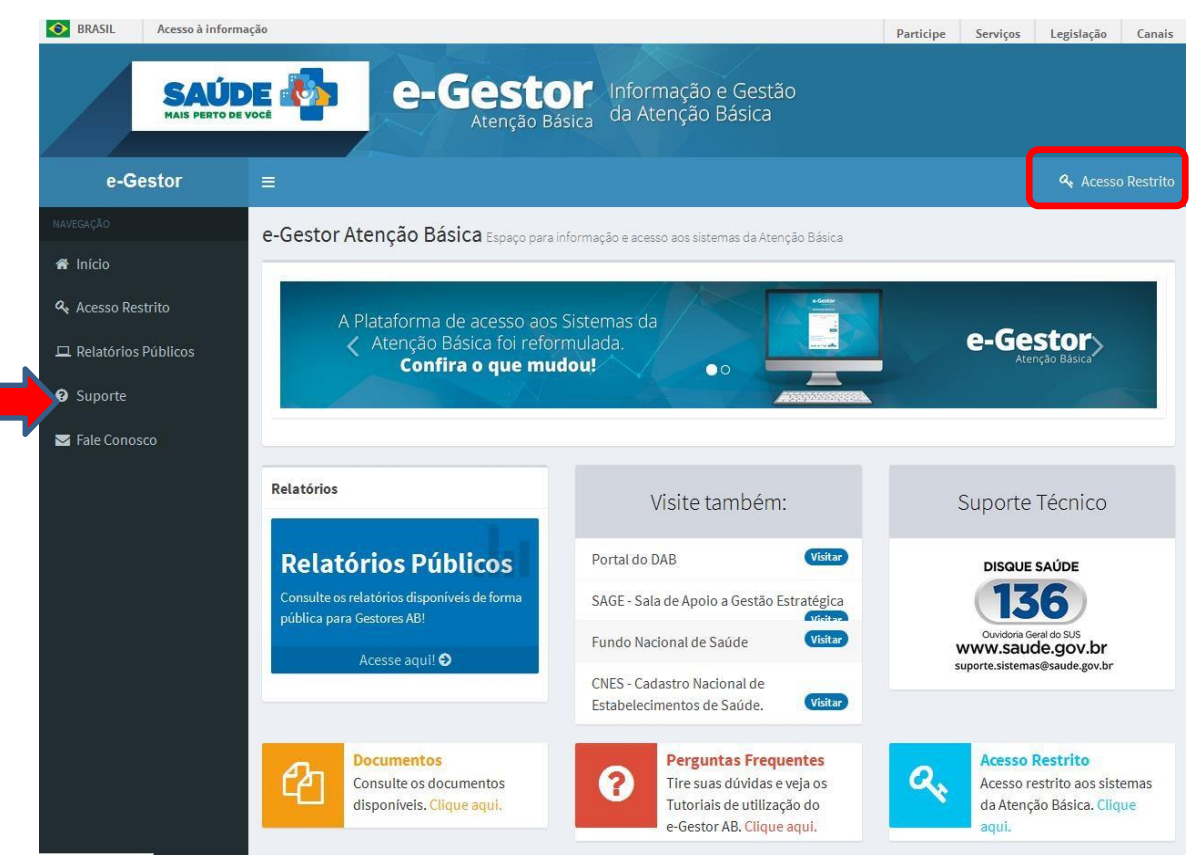

Ao clicar em SUPORTE aparecerá a seguinte tela:

| SAÚD<br>MAIS PERTO DE V | C-Gestor Informação e Gestão<br>Atenção Básica da Atenção Básica                                                                                                    |
|-------------------------|----------------------------------------------------------------------------------------------------|
| e-Gestor                | = a Acesso Restrito                                                                                                    |
| ΝΑνεσαςλο               | Suporte                                                                                                    |
| 🖀 Início                | Perguntas Frequentes Videos / Tutoriais Documentos                                                                                                    |
| 🝳 Acesso Restrito       |                                                                                                    |
| 🖵 Relatórios Públicos   | 1. O que é o e-Gestor AB?                                                                                                    |
| Suporte                 | 2. Quais sistemas atualmente podem ser acessados pelo e-Gestor AB?                                                                                                    |
| 🗹 Fale Conosco          | 3. Qual usuário e senha são utilizados para acessar o e-Gestor AB?                                                                                                    |
|                         | 4. Como solicitar o acesso a um dos sistemas disponíveis no e-Gestor AB?                                                                                                    |
|                         | 5. Como posso recuperar minha senha de acesso?                                                                                                    |
|                         | 6. Como proceder quando recebo a mensagem: "Este perfil que você tentou acessar encontra-se desativado por inatividade nos últimos 180 dias. Entre em contato com o Gestor do Programa para reativá-lo." ?                                                      |
|                         | 7. Como proceder quando acesso o e-Gestor e recebo a seguinte mensagem: "No momento você não tem acesso a nenhum<br>sistema de Atenção Básica ou seu acesso ainda não foi habilitado. Caso o problema persista, entre em contato com o Gestor<br>do Programa."? |
|                         | 8. Como cadastrar o Gestor da Atenção Básica?                                                                                                    |

Clique em DOCUMENTOS para ter acesso ao MANUAL DO e-GESTOR com as informações necessárias para cadastro de usuário e senha.

| SAÚ<br>MAIS PERTO | DE C-Gestor Informação e Gestão<br>Atenção Básica da Atenção Básica |                   |
|-------------------|---------------------------------------------------------------------|-------------------|
| e-Gestor          | =                                                                   | 🔩 Acesso Restrito |
| NAVEGAÇÃO         | Suporte                                                             |                   |
| A Início          | Perguntas Frequentes Videos / Tutoriais Documentos                  |                   |
| Acesso Restrito   | 1 - Conheça o e-Gestor - Apresentação: "Entendendo o sistema"       |                   |
|                   | 2 - Manual do e-Gestor (versão preliminar)                          |                   |
| Fale Conosco      |                                                                     |                   |

Realize seu cadastro, conforme as instruções do MANUAL. Após o cadastro você poderá acessar a página clicando em ACESSO RESTRITO.

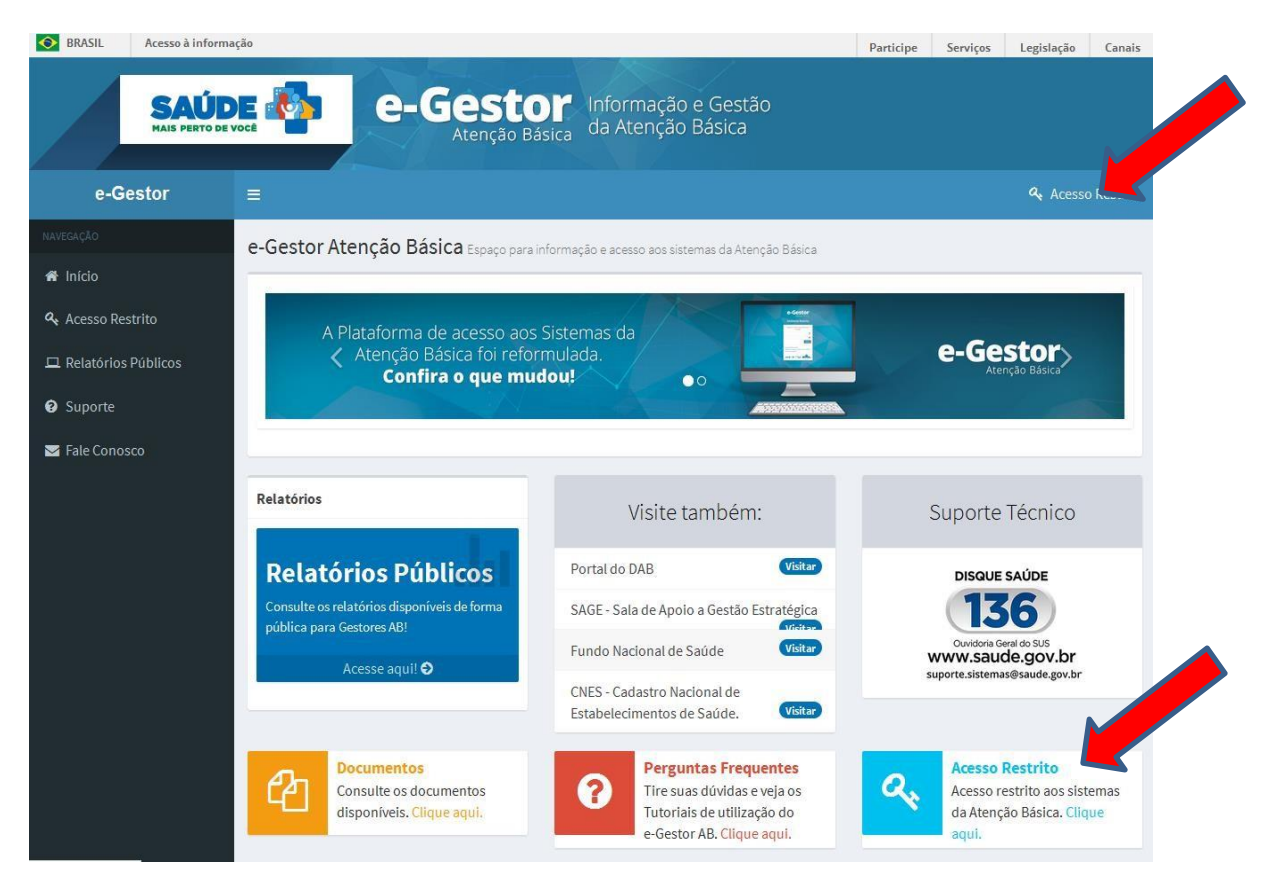

Ao clicar em ACESSO RESTRITO a seguinte tela aparecerá. Informe usuário e senha.

| e-Gestor                                             |
|------------------------------------------------------|
| Atenção Basica<br>Ambiente Restrito                  |
| Digite seu usuário e senha para iniciar a<br>sessão. |
|                                                      |

Selecione o programa e o perfil, que será o GESTOR DO PROGRAMA PSE MUNICIPAL. Clique em Acessar Sistema:

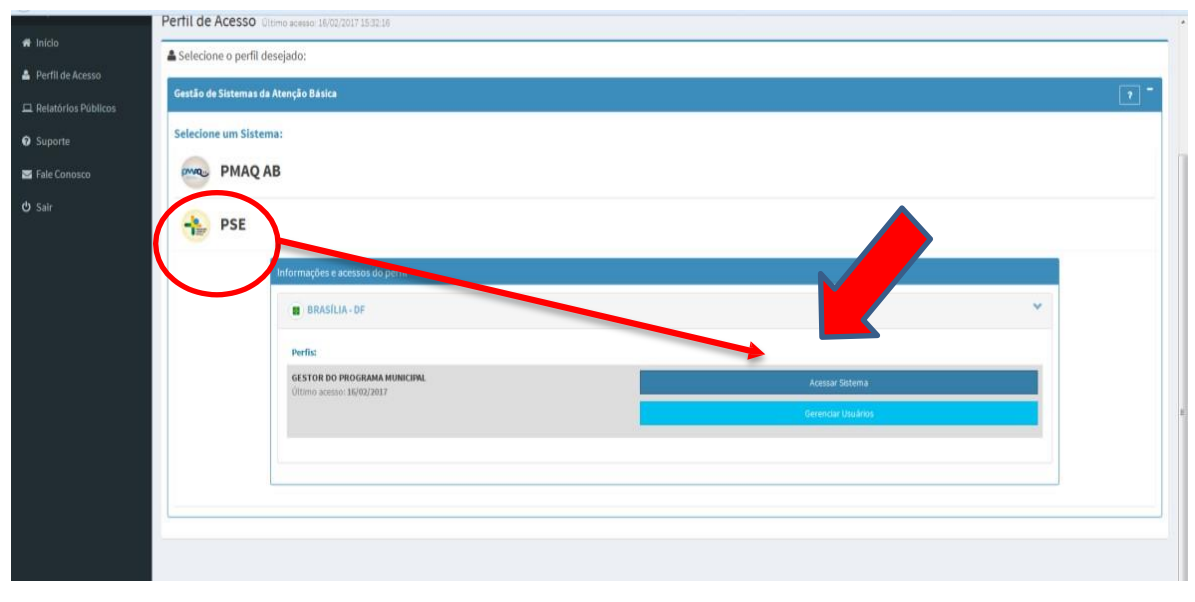

Na sequência, aparecerá uma tela que dá acesso a diversas opções: CONSULTAS, DOCUMENTOS, CADASTRO DE REPRESENTANTES e ADESÃO.

| SAÚD<br>MAIS PERTO DE |                                                                              | SE Programa Saúde<br>na Escola      |                                                            |
|-----------------------|------------------------------------------------------------------------------|-------------------------------------|------------------------------------------------------------|
| SAÚDE NA ESCOLA       | =                                                                            |                                     | Θ                                                          |
| 2                     | PSE - Programa Saúde da Escol                                                | a Acesse o Módulo desejado          |                                                            |
| ΝΑΥΕΘΑÇÃO             | Adesão ao programa                                                           |                                     | Cadastro de Representantes                                 |
| 🗞 Inicial             | Adesao ao programa Saude na Esco<br>Clique aqui!                             | 2013                                | Cadastre ou atualize os dados dos representantes do seu mu |
| 🖒 Adesão              | Perfil de Acesso                                                             |                                     | I                                                          |
| 嶜 Representantes      | Deseja alterar seu perfil ou gerencia<br>Clique aqui para retornar ao portal | iar outros perfis?<br>al do Gestor. |                                                            |
| 🖈 Consultas 🗸 🤇       |                                                                              |                                     |                                                            |
| 🖕 Documentos          |                                                                              |                                     |                                                            |

Em Consultas, será possível:

- Consultar as equipes de APS do município;
- Consultar as Educação Básica da rede pública e creches conveniadas do município.

Em Documentos, será possível:

- Acessar a Portaria nº 1.055, de 25/04/2017;
- Acessar o manual de adesão ao PSE.

Em **Cadastro de Representantes**, você deverá cadastrar os representantes de saúde e educação do Grupo de Trabalho Intersetorial Municipal (GTI-M) do PSE.

O cadastro dos representantes de saúde e educação do GTI-M poderá ser alterado sempre que necessário, para que o contato com o GTI federal esteja sempre atualizado.

**ATENÇÃO!** O cadastro dos representantes deve ser realizado antes de iniciar o processo de adesão.

Em Adesão ao Programa, você realizará a adesão ao ciclo 2021/2022 do PSE.

**ATENÇÃO!** A adesão ao programa só poderá ser feita após a realização do Cadastro de Representantes.

**IMPORTANTE!** Orientações para preenchimento dos dados no e-Gestor:

No sistema de adesão do PSE, antes de finalizar um passo e passar para o passo seguinte, você encontrará as opções SALVAR e AVANÇAR.

Clicando em SALVAR, o sistema registra os dados informados. Ainda será possível fazer alterações, desde que você não avance para o próximo passo.

Clicando em AVANÇAR, o sistema passa para o passo seguinte da adesão, não sendo possível retornar ou fazer alterações.

# ADESÃO AO PROGRAMA DE SAÚDE

### **PASSO 1 – CADASTRO DE GESTORES**

O 1º passo do processo de adesão ao PSE é o cadastro os dados das Secretarias Municipais de Saúde e Educação, bem como dos representantes municipais de saúde e educação. Os dados dos Secretários(as) e secretarias municipais não poderão ser alterados posteriormente, pois constarão do Termo de Compromisso Municipal!

**ATENÇÃO!** Os dados dos gestores aparecerão conforme cadastro da última adesão. Caso tenha havido mudança, basta apagar os dados e inserir todas as informações novamente. Não se esqueça de rolar a barra lateral para preencher todos os dados solicitados Informe endereço e telefone institucionais.

|                                                                                                    | SEC<br>Cliqu                              | RETÁRIO D<br>le aqui para c                                               | DE SAÚDE<br>adastrar ou atualizar os dados                                                                              | do Secretá                 | 2                                                                                                    | SEC                     | RETÁRIO D<br>e aqui para ca                                                | E EDUCAÇÃO<br>adastrar ou atualizar os dado                                             | os do Secretá. |
|----------------------------------------------------------------------------------------------------|-------------------------------------------|---------------------------------------------------------------------------|----------------------------------------------------------------------------------------------------|----------------------------|----------------------------------------------------------------------------------------------------|-------------------------|----------------------------------------------------------------------------|-----------------------------------------------------------------------------------------|----------------|
| Cadastro                                                                                                   | k                                         |                                                                           |                                                                                                    |                            | Cadastro                                                                                                    |                         |                                                                            |                                                                                         |                |
| Cadastre a                                                                                                 | Cadastre a Secretaria Municipal de Saúde: |                                                                           |                                                                                                    |                            | Cadastre a Se                                                                                                  | ecreta                  | ria Municip                                                                | al de <b>Educação</b> :                                                                 |                |
| CNPJ:                                                                                                    | ۹                                         | Digite o CN                                                               | PJ para pesquisa da Secretaria                                                                                          | Municipal c                | CNPJ:                                                                                                    | ۹                       | Digite o CNI                                                               | 9 para pesquisa da Secretari                                                            | a Municipal (  |
| Secretaria                                                                                                 |                                           |                                                                           |                                                                                                    |                            | Secretaria:                                                                                                    |                         |                                                                            |                                                                                         |                |
| Endereço d                                                                                                 | Secreta                                   | aria de Saúde                                                             |                                                                                                    |                            | Endereço da S                                                                                                  | ecreta                  | ria de Educa                                                               | âo                                                                                      |                |
| CEP:                                                                                                    | Q                                         | Digite um                                                                 | CEP para pesquisa                                                                                                    |                            | CEP:                                                                                                    | Q                       | Digite um (                                                                | CEP para pesquisa                                                                       |                |
| Estado/Mi                                                                                                  | in -SE                                    | LECI 💌                                                                    | -SELECIONE-                                                                                                    | •                          | Estado/Mun                                                                                                    | -SEI                    | .ECI 💌                                                                     | -SELECIONE-                                                                             |                |
| Endereço:                                                                                                  |                                           |                                                                           |                                                                                                    |                            | Endereço:                                                                                                    |                         |                                                                            |                                                                                         |                |
|                                                                                                    |                                           |                                                                           |                                                                                                    |                            |                                                                                                    |                         |                                                                            |                                                                                         |                |
| Bairro:                                                                                                    |                                           |                                                                           |                                                                                                    |                            | Bairro:                                                                                                    |                         |                                                                            |                                                                                         |                |
| Bairro:<br>Compleme                                                                                        | n                                         |                                                                           |                                                                                                    |                            | Bairro:<br>Complemen                                                                                           |                         |                                                                            |                                                                                         |                |
| Bairro:<br>Compleme<br>Cadastre o                                                                          | n Secret                                  | árioMunicij                                                               | pal de <b>Saúde</b> :                                                                                                   |                            | Bairro:<br>Complemen<br>Cadastre o S                                                                           | ecret                   | ário Munici                                                                | pal de <b>Educação</b> :                                                                |                |
| Bairro:<br>Compleme<br>Cadastre o<br>CPF;                                                                  | Secret                                    | t <mark>árioMunicij</mark><br>Digite o CP                                 | pal de <b>Saŭde</b> :<br>≮ do Secretário Municipal de Sa                                                                | aúde                       | Bairro:<br>Complemen<br>Cadastre o S<br>CPF:                                                                   | ecret                   | <b>ário Munici</b><br>Digite o CP                                          | pal de <b>Educação:</b><br>F do Secretário Municipal de                                 | Educação       |
| Bairro:<br>Compleme<br>Cadastre e<br>CPF:<br>Nome:                                                         | Secret                                    | <b>árioMunicij</b><br>Digite o CF                                         | nal de <b>Saúde:</b><br>17 do Sécretãno Municipal de Sa                                                                 | aŭde                       | Bairro:<br>Complemen<br>Cadastre o S<br>CPF:<br>Nome:                                                          | ecret                   | ário Munici<br>Digite o CP                                                 | pal de <b>Educação:</b><br>F do Secretário Municipal de                                 | Educação       |
| Bairro:<br>Compleme<br>Cadastre o<br>CPF:<br>Nome:<br>Estado<br>Civil:                                     | Q<br>-SE                                  | árioMunici<br>Digite o CP                                                 | pal de <b>Saŭde:</b><br>⊊ do Secretário Municipal de Sa                                                                 | aùde                       | Bairro:<br>Complemen<br>Cadastre o S<br>CPF:<br>Nome:<br>Estado<br>Civil:                                      | ecret<br>Q<br>-SEI      | ário Munici<br>Digite o CP<br>ECIONE-                                      | pal de <b>Educação:</b><br>7 do Secretário Municipal de                                 | Educação       |
| Bairro:<br>Compleme<br>Cadastre o<br>CPF:<br>Nome:<br>Estado<br>Civil:<br>Telefone<br>1:                   | Secret<br>Q<br>-SE                        | <b>árioMunicij</b><br>Digite o CF<br>LECIONE-<br>Telefone p               | pal de <b>Saŭde:</b><br>17 do Secretário Municipal de Sa<br>ara contato do secretário de sa                             | aùde<br>Z                  | Bairro:<br>Complemen<br>Cadastre o S<br>CPF:<br>Nome:<br>Estado<br>Civil:<br>Telefone<br>1:                    | Q<br>-SEI               | ário Munici<br>Digite o CP<br>ECIONE-<br>Telefone p                        | pal de <b>Educação:</b><br>F do Secretário Municipal de<br>ara contato secretário educa | Educação       |
| Bairro:<br>Compleme<br>Cadastre o<br>CPF:<br>Nome:<br>Estado<br>Civit:<br>Telefone<br>1:<br>Telefone<br>2: | Secret<br>Q<br>.SE                        | <b>árioMunicij</b><br>Digite o CP<br>LECIONE-<br>Telefone p<br>Outro Téle | pal de Saúde:<br>1º do Sécretário Municipal de Sa<br>ara contato do secretário de sa<br>fone para contato do secretário | aŭde<br>iŭde<br>o de saŭde | Bairro:<br>Complement<br>Cadastre o S<br>CPF:<br>Nome:<br>Estado<br>Civil:<br>Telefone<br>1:<br>Telefone<br>2: | ecret<br>م<br>-sei<br>د | <b>ário Munici</b><br>Digite o CP<br>ECIONE-<br>Telefone p.<br>Outro Telel | pal de Educação:<br>F do Secretário Municipal de<br>ara contato secretário educa        | Educação       |

Ao finalizar o preenchimento, no final da tela, clique em SALVAR para registrar os dados preenchidos.

A seguir, clique em AVANÇAR para continuar o processo de adesão. O sistema emitirá um aviso de que os dados foram salvos com sucesso.

| 🖒 Adesão         |     | Ĕ,       | NEFRESENTANTE GTIM-SAUDE  | i iiiiiiiiiiiiiiiiiiiiiiiiiiiiiiiiiiii | NLF NL | SENTANTE GTIME EDUCAÇÃO |
|------------------|-----|----------|---------------------------|----------------------------------------|--------|-------------------------|
| 嶜 Representantes | - 1 |          | Dados salvos com sucesso! |                                        |        |                         |
|                  | ×.  | Cadastro |                           |                                        | ок     |                         |
|                  | - 1 | (        |                           |                                        |        | 04297659913             |
|                  | - 1 |          |                           |                                        |        |                         |

O sistema emitirá um alerta, avisando que não será permitido alterar os dados cadastrados.

- Se você tiver alguma dúvida, clique em CANCELAR e reveja os dados cadastrados.
- Se os dados estiverem corretos, clique em SIM para continuar o processo de adesão.

| CEP:      | O 55612010 CED-                                                                                                    | 0     | 70047900             |
|-----------|----------------------------------------------------------------------------------------------------|-------|----------------------|
| Estado/Mi | Atenção, ao avançar esse passo, <b>NÃO</b> será permitido a alteração dos dados<br>secretários<br>Deseia confirmar e avançar esse passo? | s dos | S BRASÍLIA 🔹         |
| Endereço: |                                                                                                    |       | DOS MINISTERIOS      |
| Bairro:   | Cancela                                                                                                    | ar    | Sim                  |
| Compleme  | s/N Compleme                                                                                                    | en S, | 5/N BLOCO L, 7 ANDAR |

## PASSO 2 – SELEÇÃO DAS ESCOLAS

No 2º passo, você deverá selecionar as escolas que participarão do PSE no Ciclo 2021/2022.

Considerando as escolas prioritárias, a pactuação das escolas deve observar duas regras:

#### Regra 1: Município ou o Distrito Federal decide pactuar MENOS DE 50% de escolas prioritárias.

Por essa regra, por exemplo, se o município possui 50 escolas, sendo 20 prioritárias e 30 não prioritárias, e deseja pactuar CINCO escolas prioritárias (menos da metade das escolas prioritárias do território), só poderá selecionar a MESMA QUANTIDADE no conjunto das não prioritárias, ou seja, CINCO + CINCO. Assim, 50% do total de escolas pactuadas serão escolas prioritárias.

**Regra 2:** Município ou o Distrito Federal decide pactuar 50% ou mais das escolas prioritárias de seu território.

A seleção de metade (50%) das escolas prioritárias do município libera a pactuação de qualquer quantidade no conjunto das escolas não prioritárias. Para os municípios que desejam pactuar muitas escolas não prioritárias, esta é a melhor opção. Exemplo: o município possui 50 escolas, sendo 20 prioritárias e 30 não prioritárias. No planejamento foi decidido que é importante pactuar 20 escolas não prioritárias. Então, para liberar esta quantidade deverão ser pactuadas, no mínimo, 10 (50%) escolas prioritárias.

ATENÇÃO! São escolas prioritárias:

- Todas as creches públicas e conveniadas do município;
- Todas as escolas rurais;
- As escolas com alunos em medida socioeducativas, em 2019;

- Escolas que tenham, pelo menos, 50% dos alunos matriculados pertencentes a famílias beneficiárias do Programa Bolsa Família.

**ATENÇÃO!** Todo município deve pactuar pelo menos uma creche. Caso o município não tenha creche, deverá pactuar, uma pré-escola pelo menos. Escolas com pré-escola integrada aos níveis de ensino serão contabilizadas para fins dessa regra.

Nesta tela o sistema informará a quantidade de escolas prioritárias, não prioritárias e de educandos do município.

| Adesão PSE Ciclo 2021-2022 - Esc                                                                                                    | colas                                                                                |                                                                                                    |                                                                                                    |                                                                                         |
|----------------------------------------------------------------------------------------------------|--------------------------------------------------------------------------------------|----------------------------------------------------------------------------------------------------|----------------------------------------------------------------------------------------------------|-----------------------------------------------------------------------------------------|
|                                                                                                    |                                                                                      | Passos para a Adesão                                                                                                    |                                                                                                    |                                                                                         |
| $\checkmark$                                                                                                    | 2                                                                                    |                                                                                                    |                                                                                                    |                                                                                         |
| Gestores                                                                                                    | Escolas                                                                              |                                                                                                    |                                                                                                    |                                                                                         |
| Passo 2 - Escolha das Esco                                                                                                    | olas                                                                                 |                                                                                                    |                                                                                                    |                                                                                         |
| A pactuação será <b>por escola</b> , nã<br>Tota, de escolas no município: 17<br>Tota, de <b>escolas prioritâns</b> no municír<br>Total, de <b>outras escolas</b> no município: 1<br>Total, de ducandos/autos) no município:<br>Entenda como realizar a selecão: | ão sendo possível escolher nív<br>PIO: 16<br>D: 2085<br>o de escolas:                | el de ensino.                                                                                                    |                                                                                                    |                                                                                         |
| 1 - O que são escolas prioritária:                                                                                                    | s?                                                                                   | 2 - Regras para a                                                                                                    | seleção das Escolas:                                                                                                    |                                                                                         |
| i Escolas Prioritárias são:<br>As escolas prioritárias consideradas pelo PSE<br>-Todas as creches públicas e conveniadas do<br>-Todas as escolas rurais;<br>-Ercolas que timeram matriculados em 2017 a                                                         | : Ciclo 2021-2022 são:<br>Município;<br>violarcentes em madidas raciondurativas:     | i Creche/Pré-escol<br>Pelo menos uma crech<br>selecionada ao menos                                                                              | <b>a</b><br>e deve ser escolhida (em casos em que i<br>uma pré-escola).                                                                                                | não há creches no município, deve ser                                                   |
| Escolas que versam matriculados em 2017 a<br>Escolas que tenham dentre sos educandos m<br>beneficiárias do Programa Bolsa Família)                                                                                                    | nonescence en mecidas socioeducativas;<br>atriculados, pelo menos 50% deles pertenci | ntes a familias<br>i Escolas Prioritári<br>1*-Se for selecionado<br>escola prioritária para<br>2*-Se pelo menos 500<br>estoria ; 7174 (1918) ef | as + Outras Escolas<br>1 escola prioritária, você poderá selecio<br>1 escola não prioritária.<br>6 do total de escolas do GRUPO DE PRIO<br>as escolas não unjoitárias. | nar até 1 escola não prioritária, sempre 1<br>RITÁRIAS forem selecionadas será possivel |

Rolando a barra lateral você terá a lista de todas as escolas do município (com o quantitativo de educandos) separadas em duas colunas: ESCOLAS PRIORITARIAS E NÃO PRIORITÁRIAS. O sistema lista 50 escolas, de cada grupo, por tela. Para ver mais escolas, selecione as próximas páginas, no final de cada lista, conforme tela a seguir.

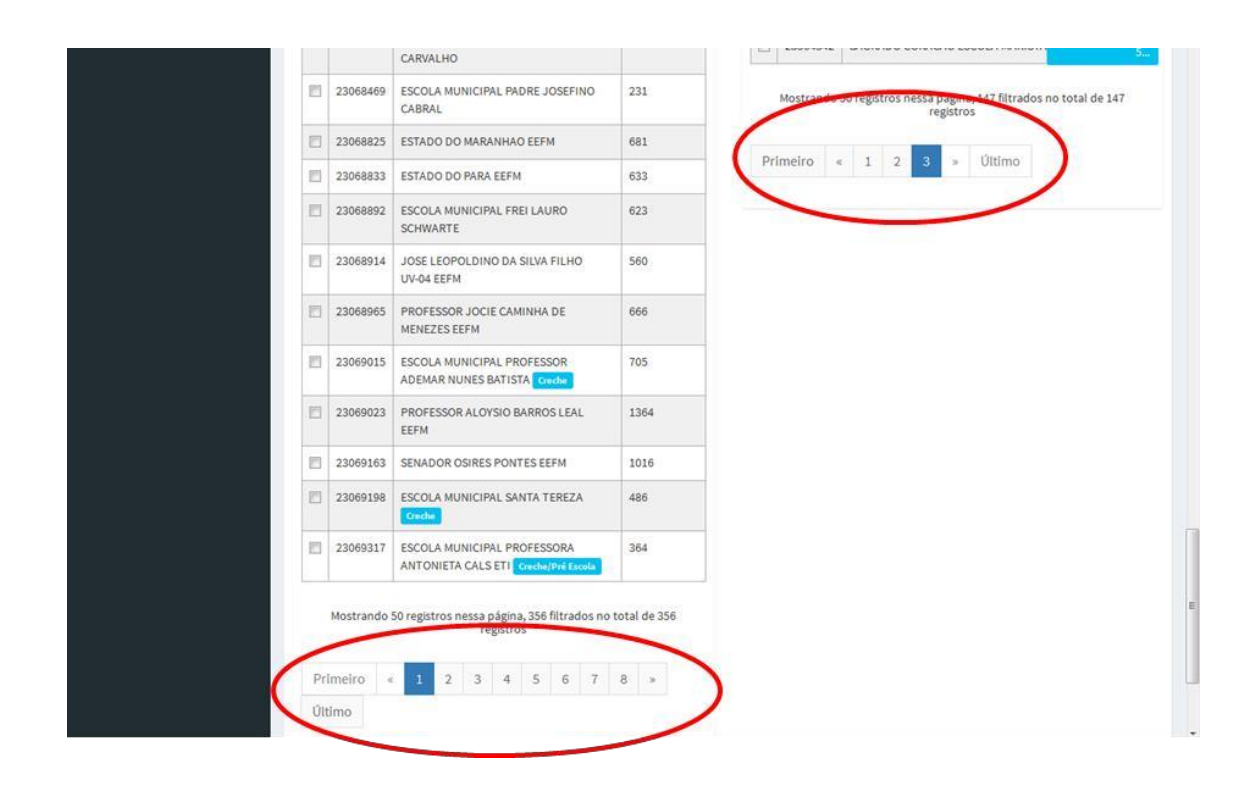

Você deve marcar quais escolas irão participar do PSE no Ciclo 2021/2022, observando as Regras 1 e 2 apresentadas acima.

**IMPORTANTE!** No canto superior direito da tela, há um contador que irá indicar quantas escolas foram selecionadas. Este contador é importante porque indicará se a pactuação está de acordo com as Regras 1 ou 2. Caso esteja vermelho, não será possível avançar. Caso esteja Azul, a relação entre escolas prioritárias e não prioritárias está conforme as Regras 1 e 2 e será possível avançar para o passo seguinte.

| Selecione as Escolas         1 - Escolha o tipo de escola que deseja incluir na adesão do PSE 2015.         Você selecionou:         'VarENÇÃo: serão contabilizadas as escolas que contemplem creche ou pré-escola como nível de ensino. Verifique se entre as contemplem contemplem, pelo menos, |
|----------------------------------------------------------------------------------------------------|
|                                                                                                    |

Ao selecionar as escolas que serão pactuadas no PSE, o sistema somará automaticamente o total de escolas e de educandos.

Quando a seleção de escolas estiver finalizada, clique em SALVAR para realizar o registro das informações.

O sistema emitirá um aviso de que os dados foram salvos com sucesso.

| 嶜 Representantes |   |          | Dados salvos com sucesso! |    |             |
|------------------|---|----------|---------------------------|----|-------------|
| 🗈 Consultas      | < | Cadastro |                           | ок |             |
| 🞥 Documentos     |   | c        |                           |    | 04297659913 |

Para prosseguir na pactuação, clique em AVANÇAR. O sistema emitirá um alerta, avisando que você deverá conferir as escolas selecionadas.

| 23068825<br>2306 At<br>2306 CC | tenção, antes de avançar esse passo<br>prretamente. | confira se o núme | ro de escolas foi selecionado | 3 • Uitimo | 8 | 4<br>priorita<br>4<br>outras |
|--------------------------------|-----------------------------------------------------|-------------------|-------------------------------|------------|---|------------------------------|
| 2306                           |                                                     |                   | Cancelar Sim                  |            |   | 5                            |
| 23068965                       | PROFESSOR JOCIE CAMINHA DE<br>MENEZES EEFM          | 666               |                               |            |   |                              |

Clique em CANCELAR para retornar à tela anterior. Ou clique em SIM para passar para o próximo passo da pactuação.

## PASSO 3 – CONFIRMAÇÃO DAS ESCOLAS

A tela seguinte informará a quantidade total de escolas do município, quantas foram pactuadas em cada grupo (prioritárias e não prioritárias), a quantidade total de educandos do município e a quantidade de educandos pactuada. Confira as informações com muita atenção!

Nesta tela também é possível fazer um download do extrato parcial das escolas selecionadas para acompanhamento do registro, conforme destaque na tela a seguir.

|        | _                                      | _                                                             | Passos para a Adesão                                                 |                             |                         |
|--------|----------------------------------------|---------------------------------------------------------------|----------------------------------------------------------------------|-----------------------------|-------------------------|
|        | <ul> <li>✓</li> </ul>                  |                                                               | 3                                                                    |                             |                         |
|        | Gestores                               | Escolas                                                       | Escolas - Extrato/Confirmação                                        |                             |                         |
| s Pac  | so 2 - Extrato / (                     | Confirmação                                                   |                                                                      |                             |                         |
| < Fas  | 50 5 - LAUALO / C                      | John Maçao                                                    |                                                                      |                             |                         |
| Confir | a a lista de escolas selecionac        | das e o total de educandos pactuados para a adesão PSE o      | ciclo 2021-2022!                                                     |                             |                         |
| O mur  | nicípio tem <b>17 escolas</b> . Dessas | s, foram pactuadas 3 escolas, das quais 2 são do grupo o      | le escolas prioritárias, 1 do grupo de outras escolas.               |                             |                         |
| Omur   | nicipio tem 2085 educandos. [          | Do total de escolas pactuado estão contemplados <b>811 ed</b> | acandos de toda a rede de ensino do município.                       |                             |                         |
| Confir | me as informações no botão a           | avançar ou volte para alterar sua seleção. Atenção: apos o    | licar em AVANÇAR os dados não poderão ser alterados.                 |                             |                         |
| Pesqu  | isar:                                  |                                                               |                                                                      | Qtd por tela:               |                         |
| Pesq   | uisar                                  |                                                               |                                                                      | ~                           |                         |
|        | INEP                                   | ESC                                                           | DLAS                                                                 | GRUPO                       | EDUCANDO                |
|        | 23168730                               | CEL ADAUTO BEZERR                                             | A EM Creche/Pré Escola                                               | PRIORITÁRIA                 | 31                      |
|        | 23168749                               | EEFM BELARMINO                                                | LINS DE MEDEIROS                                                     | PRIORITÁRIA                 | 431                     |
|        | 23168862                               | CORONEL HUMBERTO E                                            | JEZERRA EEIF Pré Escola                                              | NÃO PRIORITÁRIA             | 349                     |
|        |                                        |                                                               |                                                                      |                             | Download E              |
|        |                                        |                                                               | Mostrando 3 registros nessa página, 3 filtrados no total de 3 regist | tros                        |                         |
|        | _                                      |                                                               |                                                                      |                             |                         |
| Prin   | neiro « 1 » Último                     | 0                                                             |                                                                      |                             |                         |
|        |                                        |                                                               |                                                                      |                             |                         |
|        |                                        |                                                               |                                                                      | 🗌 Eu confirmo que estas são | as escolas selecionadas |
|        |                                        |                                                               |                                                                      |                             |                         |
|        |                                        |                                                               |                                                                      |                             | 37-14                   |

Caso queira alterar alguma informação, clique em VOLTAR e refaça a seleção das escolas. Caso as informações estejam corretas, CONFIRME e clique em AVANÇAR.

Após a confirmação o sistema emitirá o seguinte aviso:

| O municípic<br>Confirme a:<br>alterados. | Atenção, ao avançar esse passo, <b>NÃO</b> será permitido a seleção de esc<br>posteriormente.<br>Deseja confirmar e avançar esse passo? | colas        | <b>os</b> de toda a rede de e<br>AVANÇAR os dados nã | ensino do município.<br>Io poderão ser |
|------------------------------------------|----------------------------------------------------------------------------------------------------|--------------|------------------------------------------------------|----------------------------------------|
| Pesquisar:<br>Pesquisar                  | c                                                                                                    | Cancelar Sim | Qtd por tela:                                        |                                        |
| INEP                                     | ESCOLAS                                                                                                    |              | GRUPO                                                | EDUCANDOS                              |
| 3064854                                  | ESCOLA MUNICIPAL PROFESSORA AIDA SANTOS E SILVA Creche/Pré Escola                                                                       |              | PRIORITÁRIA                                          | 607                                    |

Clique em CANCELAR para retornar à tela anterior. Ou clique em SIM para passar para o próximo passo da pactuação.

**ATENÇÃO!** Antes do próximo passo, o sistema emitirá o aviso a seguir. Com isso, **não** há mais tela de extrato de equipes.

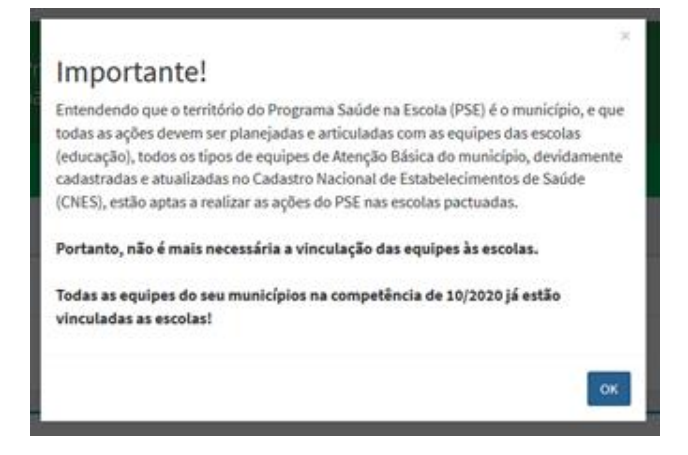

## PASSO 4 – LISTA DE AÇÕES

Esse é o 4º e último passo da adesão ao PSE!

O sistema apresentará a lista de ações a serem desenvolvidas e o quantitativo de educandos indicado refere-se ao número de alunos que deverão participar das atividades, de acordo com a pactuação.

Rolando a barra lateral você encontrará o campo OUTRAS AÇÕES, no qual o município pode acrescentar novas ações de saúde na escola que serão realizadas pelo município.

**Lembre-se!** As ações registradas no campo OUTRAS AÇÕES devem ter sido planejadas conjuntamente no município pela Secretaria Municipal de Saúde e de Educação.

A lista a seguir indica as temáticas do Programa Saúde na escola a serem trabalhadas pelo município, mediante planejamento intersetorial e gestão compartilhada entre saúde e educação.

O quantitativo de educandos indicado refere-se ao número de alunos matriculados nas escolas pactuadas.

Caso seja de interesse do município, é facultado acrescentar temáticas/ações que comporão o conjunto final de iniciativas do PSE. As

temáticas/ações incluídas pelo município devem considerar a situação epidemiológica, condições de vulnerabilidade, especificidades locais e capacidade técnica de operacionalização.

Concluída esta etapa, clique em AVANÇAR.

| Ações                                                                                                    | Qtd de Educand |
|----------------------------------------------------------------------------------------------------|----------------|
| 1 - Ações de combate ao mosquito Aedes aegypti                                                                | 28041          |
| 2 - Promoção das práticas Corporais, da Atividade Física e do lazer nas escolas                               | 28041          |
| 3 - Prevenção ao uso de álcool, tabaco, crack e outras drogas                                                 | 28041          |
| 4 - Promoção da Cultura de Paz, Cidadania e Direitos Humanos                                                  | 28041          |
| 5 - Prevenção das violências e dos acidentes                                                                  | 28041          |
| 6 - Identificação de educandos com possíveis sinais de agravos de doenças em eliminação                       | 28041          |
| 7 - Promoção e Avaliação de Saúde bucal e aplicação tópica de flúor.                                          | 28041          |
| 8 - Verificação da situação vacinal                                                                           | 28041          |
| 9 - Promoção da segurança alimentar e nutricional e da alimentação saudável e prevenção da obesidade infantil | 28041          |
| 10 - Promoção da saúde auditiva e identificação de educandos com possíveis sinais de alteração                | 28041          |
| 11 - Diireito sexual e reprodutivo e prevenção de DST/AIDS                                                    | 28041          |
| 12 - Promoção da saúde ocular e identificação de educandos com possíveis sinais de alteração                  | 28041          |
| <b>Dutras Ações (limite de 300 caracteres):</b><br>Descreva aqui outras ações                                 |                |
| lestam 300 caracteres                                                                                         |                |
|                                                                                                    | Ava            |

Confira as informações da tela e, caso o município queira, informe as OUTRAS AÇÕES. Em seguida, cliquem em AVANÇAR.

Quando o registro das ações estiver finalizado, clique em SALVAR para realizar o registro das informações. O sistema avisará que os dados foram salvos.

A seguir o sistema informa que não será possível cadastrar novas ações.

| Ações       |                                                                                                    | Qtd de Educandos | ^ |
|-------------|----------------------------------------------------------------------------------------------------|------------------|---|
| 1 - Prevenç | Atenção, ao avançar esse passo, <b>NÃO</b> será permitido cadastrar novas ações.<br>Deseja confirmar e avançar esse passo? | 3921             |   |
| 2 - Saúde e | Construction of the Construction of the Construction of the Construction                                                   | 3921             |   |
| 3 - Promoçã | Cancelar Sim                                                                                                    | 3921             |   |
| 4 - Promoçã | o dos practas corporais - os nuvidade rísica e do tazer nas escotas                                                        | 3921             |   |

Clique em CANCELAR para retornar ao registro de ações ou clique em SIM para FINALIZAR o 4º passo e a adesão ao Ciclo 2021/2022 do PSE.

**ATENÇÃO!** Ao clicar em SIM, você estará finalizando a adesão de seu município ao Ciclo 2021/2022 do PSE.

## PASSO 5 – CONFIRMAÇÃO DA ADESÃO

A tela seguinte apresenta o TERMO DE COMPROMISSO MUNICIPAL. Faça a leitura do Termo rolando a barra lateral, como indicado.

|                                                                                                    |                                                                                                    | Passos para a Adesão                                                                                                    |                                                                                                    |                                                                                                    |
|----------------------------------------------------------------------------------------------------|----------------------------------------------------------------------------------------------------|----------------------------------------------------------------------------------------------------|----------------------------------------------------------------------------------------------------|----------------------------------------------------------------------------------------------------|
| <ul> <li>✓</li> </ul>                                                                                                    | $\overline{\bullet}$                                                                                                    |                                                                                                    |                                                                                                    |                                                                                                    |
| Gestores                                                                                                    | Escolas                                                                                                    | Escolas - Extrato/Confirmação                                                                                                    | Ações                                                                                                    | Termo - Confirmação                                                                                                    |
|                                                                                                    |                                                                                                    |                                                                                                    |                                                                                                    |                                                                                                    |
| Passo 5 - Confirmação da                                                                                                    | Adesão                                                                                                    |                                                                                                    |                                                                                                    |                                                                                                    |
| Leia atentamente o Termo de Compromisso para                                                                                                    | a confirmar a adesão.                                                                                                    |                                                                                                    |                                                                                                    |                                                                                                    |
| Termo de Compromisso:                                                                                                    |                                                                                                    |                                                                                                    |                                                                                                    |                                                                                                    |
| Termo de Compromisso Municipal - que firma<br>inerentes à execução do Programa Saúde na<br>escolares, para recebimento de recursos finant<br>O Município de ABAIARA, por intermédio da s<br>CASADO, inscrito (a) no CPF sob o nº 04298123<br>196 e 205, sa Leis nº 8.080/90 e nº 8.142/90.0 | m as Secretarias Municipais de Saúde e<br>Escola, nos territórios de responsabilio<br>seiros e materiais.<br>Ja Secretária de Saúde, inscrita no CNP<br>960 e Secretário de Educação Número d<br>Decreto n <sup>o</sup> 7.508/2011, e considerando c | MINISTÉRIO DA SAÚDE<br>SECRETARIA DE ATENÇÃO À SAÚDE<br>DEPARTIMENTO DE ATENÇÃO À SAÚDE<br>DEPARTIMENTO DE ATENÇÃO BÁSICA<br>PROGRAMA SAÚDE NA ESCOLA<br>TERMO DE COMPROMISSO MUNICIPAL-<br>DO PROGRAMA SAÚDE NA ESCOLA (PSE). N° 0230010193<br>Termo de companistas americar de n° 0230012133 foi anulado<br>de Educação do ABAIARA, representadas pelos(as) seus Secreti<br>lades, objetivando o desenvolvimento das ações de pronoção<br>J sob o n° 00394429000615, e de Educação, inscrita no CNPI se<br>o CPF: 04298135977, CASADO, inscrito (a) no CPF sob o n° 04291<br>que dispõe o Decreto Presidencial n° 6.286, de 5 de dezembro | irios (as) de Saúde e Educação, para pa<br>e atenção à saúde e de prevenção da<br>bib nº 00394429001182, neste ato repres<br>3135977, considerando o que dispõe a G<br>42007, que institui o Programa Saúde | ctuar e formalizar as responsabilidades e metas<br>us doenças e agravos relacionados à saúde dos<br>entado pelos seus Secretários de Saúde TESTE,<br>ionstituição Feeral, em especial os seus artigos<br>na Escola - PSE, celebram o presente Termo de |
| Compromisso Municipal/do Distrito Federal, fo<br>formação permanente de profissionais de saúo                                                                                                    | ormalizando as metas das ações de pron<br>1e e educação, nos seus territórios de res                                                                                                    | noção e atenção à saúde e de prevenção das doenças e agravos<br>¡ponsabilidades.                                                                                                    | relacionados à saúde dos escolares da                                                                                                    | Educação Básica da Rede Pública de Ensino e a                                                                                                    |
| CLÁUSULA PRIMEIRA - DO OBJETO                                                                                                    |                                                                                                    |                                                                                                    |                                                                                                    | •                                                                                                    |
|                                                                                                    |                                                                                                    |                                                                                                    |                                                                                                    | 🗌 Li e concordo                                                                                                    |
|                                                                                                    |                                                                                                    |                                                                                                    |                                                                                                    | Finalizar Adesão                                                                                                    |
|                                                                                                    |                                                                                                    |                                                                                                    |                                                                                                    |                                                                                                    |

Em seguida, clique no check-box de "Li e concordo" e em FINALIZAR ADESÃO. O sistema apresentará o alerta a seguir.

| % Inicial        |         | At                                               |                                              | el flacillas del | (          | 2     | $- \bigcirc -$ |  |
|------------------|---------|--------------------------------------------------|----------------------------------------------|------------------|------------|-------|----------------|--|
| 🖒 Adesão         | Gestore | Atençao, ao avançar es<br>Deseja confirmar e ava | sse passo sua adesão se<br>inçar esse passo? | ra finalizada!   |            | iação |                |  |
| 🚰 Representantes |         |                                                  |                                              |                  | Cancelar S |       |                |  |
| 🔄 Consultas 🛛    | Passo   | i commuzç                                        | ao da Adesa                                  | U                |            |       |                |  |

Clique em CANCELAR para retornar ao Termo de Compromisso Municipal ou clique em SIM para FINALIZAR a adesão.

A mensagem que aparecerá após a confirmação do último passo e finalização da adesão ao Ciclo 2021/2022 do PSE é um link que leva para a adesão ao **Programa Crescer Saudável** e/ou manifestação de interesse à **Estratégia NutriSUS**.

| nçân                                                    |                                                           | Participe |          |     |
|---------------------------------------------------------|-----------------------------------------------------------|-----------|----------|-----|
|                                                         | Você pode manifestar interesse a(s) estratégia(s) abaixo: |           |          |     |
|                                                         | 🗘 Crescer Saudável                                        |           |          |     |
| Ξ                                                       | 🗘 NutriSUS                                                |           |          |     |
| Impressão dos Termos de Adesão.                         | Nilo tenho interesse na(s) estratégia(s) OK               |           |          |     |
| ✓ Adesão ao PSE<br>Concluída em: 27/11/2020 às 16:04:27 |                                                           |           |          |     |
| Termos de Adesão e Extratos                             |                                                           |           |          |     |
| 🖄 Termo de adesão do município ao Pi                    | rograma PSE Ciclo 2021 - 2022                             |           |          |     |
| 🖹 Extratos das Escolas/Equipes Pactua                   | adas                                                      |           |          |     |
|                                                         |                                                           |           | Train of | and |

Caso o município não tenha interesse em aderir ao Crescer Saudável e/ou ao NutriSUS, basta clicar em "*não tenho interesse na (s) estratégia (s)* " e será encaminhado tela seguinte.

| SAÚD<br>MAIS PERTO DE  | PSE Programa Saúde<br>na Escola                                                                                                    |
|------------------------|----------------------------------------------------------------------------------------------------|
| SAÚDE NA ESCOLA        |                                                                                                    |
|                        | Impressão dos Termos de Adesão.                                                                                                    |
| NAVEGAÇÃO<br>🇞 Inicial | ✓ Adesão - PSE Finalizada!<br>Concluída em: 26/04/2017 às 11:30:47                                                                   |
| 🖒 Adesão               | Termos de Adesão e Extratos                                                                                                    |
| 🖹 Consultas <          | <ul> <li>Imprima aqui o termo de adesão do município ao Programa PSE 2017</li> <li>Extratos das Escolas/Equipes Pactuadas</li> </ul> |
|                        | Ir para o Painel                                                                                                    |

O município deverá baixar o Termo de Compromisso Municipal para impressão, assinatura dos Secretários e arquivamento do original nas secretarias de saúde e educação.

Também é possível baixar o extrato contendo a lista de escolas pactuadas, o quantitativo de educandos e as equipes vinculadas. Esse extrato deverá ser arquivado juntamente com o Termo de Compromisso Municipal assinado pelos Secretários Municipais de Saúde e Educação.

Ao clicar em IR PARA O PAINEL, você retorna a tela inicial do sistema de adesão, conforme tela a seguir.

| Sobre o Programa                     |                                                                                                    |                                                                                                    |
|--------------------------------------|----------------------------------------------------------------------------------------------------|----------------------------------------------------------------------------------------------------|
| O Programa Saúde na Escola (PSE), de | esenvolvido intersetorialmente pelos Ministérios da Saúde e da Educação, foi instituído em 2007, pelo de                          | ecreto presidencial nº 6.286, de 5 de dezembro de 2007.<br>de a a duração integraio apra a methoda da acúde da pública escalar. A activulação estre Force |
| Rede Básica de Saúde é a base do Pro | inver ações de promoção da saude articuladas entre os setores da saude e da educação, visando o cuidad<br>igrama Saúde na Escola. | do e a educação integrais para a meinoria da saude do publico escolar. A articulação entre Esco                                                           |
| Mais informações acesse o site do P  | rograma.                                                                                                    |                                                                                                    |
| Como e Quem pode Aderir ao PSE       | 3                                                                                                    |                                                                                                    |
| Quais informações são solicitada:    | s na adesão?                                                                                                    |                                                                                                    |
|                                      | ✔ Adesão PSE                                                                                                    | Download Escolas/Equipes para adesão PSE 2021-2022                                                                                                    |
|                                      | t∕? Adesão Crescer Saudável                                                                                                    | Escolas                                                                                                    |
|                                      |                                                                                                    | S Equipes                                                                                                    |
|                                      | C <sup>-</sup> NutriSUS                                                                                                    | 🖹 Equipes                                                                                                    |

## ADESÃO AO PROGRAMA CRESCER SAUDÁVEL

Caso o município tenha selecionado a opção de aderir ao Programa Crescer Saudável, após de finalizar a adesão ao PSE ou através da tela inicial do painel de adesão, será direcionado para a tela a seguir.

#### Programa Crescer Saudável 2021-2022

Adesão

Termo de Adesão

MINISTÉRIO DA SAÚDE SECRETARIA DE ATENÇÃO PRIMÁRIA À SAÚDE (SAPS) DEPARTAMENTO DE PROMOÇÃO DA SAÚDE (DEPROS) COORDENAÇÃO-GERAL DE ALIMENTAÇÃO E NUTRIÇÃO (CGAN)

#### TERMO DE COMPROMISSO DE ADESÃO MUNICIPAL AO PROGRAMA CRESCER SAUDÁVEL - CICLO 2021/2022

A obesidade infantil é considerada um grave problema de saúde pública, de abordagem complexa em função da sua multideterminação e requer esforço conjunto, intra e intersetorial amplo, para avançarmos na prevenção e controle do problema, com vistas a garantir melhores condições de vida, saúde e nutrição às crianças brasileiras. Com o objetivo de contribuir com a prevenção, controle e tratamento da obesidade infantil no país, o Ministério da Saúde lançou o Programa Crescer Saudável, em 2017, a ser realizado no âmbito do Programa Saúde na Escola, com apoio dos estados e municípios. Esta é uma agenda coordenada pelo SUS onde prevalece a articulação intersetorial, primordialmente com a Educação, em função da complexidade dos determinantes da obesidade e da influência dos ambientes no seu desenvolvimento.

Poderão aderir ao Programa Crescer Saudável os municípios que aderiram ao Programa Saúde na Escola (PSE) no ciclo 2020/2021 mediante o compromisso de realizar as ações e metas descritas no quadro 1. A iniciativa tem como eixos prioritários de acão: a vigilância alimentar e nutricional, a promoção da alimentação adequada e saudável, o incentivo às práticas de atividade física, e as ações voltadas para oferta de cuidados para as criancas 💌

Voltar

🗌 Eu confirmo a adesão ao Programa Crescer Saudável 2021-2022

Faça a leitura do Termo rolando a barra lateral, como indicado. Em seguida, clique no checkbox de "eu confirmo a adesão ao Programa Crescer Saudável 2021/2022" e em CONFIRMAR ADESÃO.

O sistema apresentará o alerta a seguir.

|                          | Ai<br>24<br>D                                                                                                    | tenção, ao confirmar seu município <b>AD</b><br>022<br>eseja confirmar?                                                                                                    | ERIU do Programa Crescer Saudável 2                                                                                                    |                                                                                                    |                                                        |  |
|--------------------------|----------------------------------------------------------------------------------------------------|----------------------------------------------------------------------------------------------------|----------------------------------------------------------------------------------------------------|----------------------------------------------------------------------------------------------------|--------------------------------------------------------|--|
| rograma Cresce<br>Adesão | er Saudavel 2021-2022                                                                                                    | Cancelar Sim                                                                                                    |                                                                                                    |                                                                                                    |                                                        |  |
| ermo de Adesão           |                                                                                                    |                                                                                                    |                                                                                                    |                                                                                                    |                                                        |  |
|                          | Ação                                                                                                    | Meta                                                                                                    | Indicadore                                                                                                    | Fórmula de cálculo                                                                                                    | Fonte                                                  |  |
|                          | 1. Avaliar o estado nutricional das<br>crianças menores de 10 anos<br>matriculadas em escolas<br>participantes do PSE.                               | 1. Estado nutricional avaliado de<br>todas as crianças menores de 10 anos<br>matriculadas em escolas<br>participantes do PSE no ciclo<br>2021/2022                           | 1. Percentual de la dres de<br>10 anos de la dres com escolas<br>participan PSE com estado<br>nutricional avaliado                                                     | <ol> <li>nº de crianças menores de 10 anos<br/>com estado nutricional avaliado no<br/>ano corrente no Sisvan*/ nº de<br/>crianças menores de 10 anos<br/>matriculadas no PSE*100</li> </ol> | Numerador: Sisvan<br>Denominador: Censo escotar (INEP) |  |
|                          | 2. Avaliar os marcadores de consumo<br>alimentar das crianças menores de 10<br>anos matriculadas em escolas<br>participantes do PSE                  | 2. Marcadores de consumo alimentar<br>avaliados de no mínimo 10% das<br>crianças menores de 10 anos<br>matriculadas em escolas<br>participantes do PSE no ciclo<br>2021/2022 | 2. Percentual de crianças menores de<br>10 anos com avaliação de<br>marcadores de consumo alimentar<br>nas escolas participantes do PSE                                | 2. nº de crianças menores de 10 anos<br>com marcadores de consumo<br>alimentar avaliados no ano corrente<br>no Sisvan*/nº de crianças menores<br>de 10 anos matriculadas no PSE*100         | Numerador: Sisvan<br>Denominador: Censo escolar (INEP) |  |
|                          | <ol> <li>Ofertar atividades coletivas de<br/>promoção da alimentação adequada<br/>e saudável para as crianças<br/>matriculadas em escolas</li> </ol> | 3. Realizar no mínimo 2 atividades<br>coletivas na temática de promoção<br>da alimentação adequada e<br>saudável, por escola participante do                                 | <ol> <li>Percentual de escolas pactuadas<br/>no PSE que realizaram no mínimo 2<br/>atividades coletivas de promoção da<br/>alimentação adequada e saudável,</li> </ol> | 3. nº de escolas pactuadas no PSE<br>que realizaram, no mínimo, 2<br>atividades coletivas de promoção da<br>alimentação adequada e saudável /                                               | SISAB                                                  |  |
| Eu confirmo a ades       | ão ao Programa Crescer Saudável 2021                                                                                                    | -2022                                                                                                    |                                                                                                    |                                                                                                    |                                                        |  |
|                          |                                                                                                    |                                                                                                    |                                                                                                    |                                                                                                    |                                                        |  |

Clique em CANCELAR para retornar ao Termo de Compromisso ao Programa Crescer Saudável 2021/2022 ou clique em SIM para confirmar a adesão do Programa Crescer Saudável 201/2022.

O sistema exibirá a tela seguinte com a informação de que os dados foram salvos com sucesso.

| =                   | D                                                                                                    | ados salvos com sucesso!                                                                                                    |                                                                                                    |                                                                                                    |                                                        |        |
|---------------------|----------------------------------------------------------------------------------------------------|----------------------------------------------------------------------------------------------------|----------------------------------------------------------------------------------------------------|----------------------------------------------------------------------------------------------------|--------------------------------------------------------|--------|
| Programa Cresce     | r Saudável 2021-2022                                                                                                    |                                                                                                    |                                                                                                    | ок                                                                                                    |                                                        |        |
| Adesão              |                                                                                                    |                                                                                                    |                                                                                                    |                                                                                                    |                                                        |        |
| Termo de Adesão     |                                                                                                    |                                                                                                    |                                                                                                    |                                                                                                    |                                                        |        |
|                     | Ação                                                                                                    | Meta                                                                                                    | Indicadores                                                                                                    | Fórmula de cálculo                                                                                                    | Fonte                                                  |        |
|                     | 1. Avaliar o estado nutricional das<br>crianças menores de 10 anos<br>matriculadas em escolas<br>participantes do PSE.                               | 1. Estado nutricional avaliado de<br>todas as crianças menores de 10 anos<br>matriculadas em escolas<br>participantes do PSE no ciclo<br>2021/2022                           | 1. Percentual de crianças menores de<br>10 anos matriculadas em escolas<br>participantes do PSE com estado<br>nutricional avaliado                                     | <ol> <li>nº de crianças menores de 10 anos<br/>com estado nutricional avaliado no<br/>ano corrente no Sisvan*/ nº de<br/>crianças menores de 10 anos<br/>matriculadas no PSE*100</li> </ol> | Numerador: Sisvan<br>Denominador: Censo escolar (INEP) |        |
|                     | 2. Avaliar os marcadores de consumo<br>alimentar das crianças menores de 10<br>anos matriculadas em escolas<br>participantes do PSE                  | 2. Marcadores de consumo alimentar<br>avaliados de no mínimo 10% das<br>crianças menores de 10 anos<br>matriculadas em escolas<br>participantes do PSE no ciclo<br>2021/2022 | 2. Percentual de crianças menores de<br>10 anos com avaliação de<br>marcadores de consumo alimentar<br>nas escolas participantes do PSE                                | 2. nº de crianças menores de 10 anos<br>com marcadores de consumo<br>alimentar avaliados no ano corrente<br>no Sisvan*/ nº de crianças menores<br>de 10 anos matriculadas no PSE*100        | Numerador: Sisvan<br>Denominador: Censo escolar (INEP) |        |
|                     | <ol> <li>Ofertar atividades coletivas de<br/>promoção da alimentação adequada<br/>e saudável para as crianças<br/>matriculadas em escolas</li> </ol> | 3. Realizar no mínimo 2 atividades<br>coletivas na temática de promoção<br>da alimentação adequada e<br>saudável, por escola participante do                                 | <ol> <li>Percentual de escolas pactuadas<br/>no PSE que realizaram no mínimo 2<br/>atividades coletivas de promoção da<br/>alimentação adequada e saudável,</li> </ol> | <ol> <li>nº de escolas pactuadas no PSE<br/>que realizaram, no mínimo, 2<br/>atividades coletivas de promoção da<br/>alimentação adequada e saudável /</li> </ol>                           | SISAB                                                  |        |
| Eu confirmo a adesã | o ao Programa Crescer Saudável 2021                                                                                                    | -2022                                                                                                    |                                                                                                    |                                                                                                    |                                                        |        |
|                     |                                                                                                    |                                                                                                    |                                                                                                    |                                                                                                    |                                                        | Voltar |
|                     |                                                                                                    |                                                                                                    |                                                                                                    |                                                                                                    |                                                        |        |

Se o município não tiver interesse em aderir também ao NutriSUS, o município deve clicar em *"não tenho interesse na (s) estratégia (s) "* e, em seguida, será encaminhado para o Painel da Adesão.

|                                                                 | Você pode manifestar interesse a(s) estratégia(s) abaixo: |                  |
|-----------------------------------------------------------------|-----------------------------------------------------------|------------------|
|                                                                 | 🖒 NutriSUS                                                |                  |
| =                                                               | Não tenho interesse na(s) estratégia(s) OK                |                  |
| Impressão do Termo de Adesão.                                   |                                                           |                  |
| ✓ Programa Crescer Saud<br>Concluída em: 27/11/2020 às 16:09:04 |                                                           |                  |
| Termo de Adesão                                                 |                                                           |                  |
| 🕒 Termo de adesão do município ao P                             | rograma Crescer Saudável 2021-2022                        |                  |
|                                                                 |                                                           | It para o Patnet |
|                                                                 |                                                           |                  |

Caso o município tenha interesse em aderir também ao NutriSUS, clique em NUTRISUS. O sistema apresentará a tela a seguir.

| NutriSUS                                                                                                    |
|----------------------------------------------------------------------------------------------------|
| Manifestação de interesse em aderir ao NutriSUS                                                                                                    |
| A Fortificação da alimentação infantil com micronutrientes em pó - NutriSUS- tem o objetivo de potencializar o pleno desenvolvimento infantil, a prevenção e o controle da anemia e outras carências nutricionais específicas de crianças de 6 a 48<br>meses de creches públicas ou conveniadas ao poder público e consiste na suplementação com micronutrientes em pó (15 vitaminas e minerais) em dois ciclos anuais - adição do conteúdo do sachê nas refeições ofertadas nas creches- de acordo<br>com o semestre letivo das instituições escolares, sendo o insumo adquirido pelo Ministério da Saúde. |
| Esta é uma estratégia em implantação, ocorreram ciclos em 2014/2015 e de 2017 a 2019.                                                                                                    |
| No momento, está em andamento o primeiro processo de compra nacional (anteriormente as compras eram internacionais), a qual tem o objetivo de ofertar os insumos de forma contínua.                                                                                                    |
| Neste momento está sendo realizado o levantamento dos municípios que têm interesse em aderir ao NutriSUS, no qual será feito um procedimento de seleção daqueles a serem contemplados de acordo com critérios de priorização e após a assinatura do contrato de compra dos sachês.                                                                                                    |
| O município confirma interesse na estratégia NutriSUS?                                                                                                    |
| SIM NÃO                                                                                                    |

O município deve responder "SIM" a pergunta "O município confirma interesse na estratégia NutriSUS?".

Em seguida, o município deverá selecionar as creches que tenha interesse que participe da Estratégia:

| eção d    | e creches para interes           | sse em aderir ao programa                                                        |                                    |  |  |  |
|-----------|----------------------------------|----------------------------------------------------------------------------------|------------------------------------|--|--|--|
| ione abai | xo, quais as creches pactuadas i | no processo de adesão do PSE que o município teria interesse em contemplar com a | a estratégia NutriSUS:             |  |  |  |
|           | 0 creche(s) do total 5 creches   |                                                                                  |                                    |  |  |  |
| 0         | 0,0% de creche(s) selecionada(s) |                                                                                  |                                    |  |  |  |
|           | u crianças(s) selecionada(s)     |                                                                                  |                                    |  |  |  |
| eches     |                                  |                                                                                  |                                    |  |  |  |
| squisar:  |                                  | Qtd pc                                                                           | bor tela:                          |  |  |  |
| Pesquisar |                                  |                                                                                  | ~                                  |  |  |  |
|           | INEP                             | CRECHES                                                                          | CRIANÇAS MATRICULADAS (CENSO 2019) |  |  |  |
|           | 23168765                         | PRES CASTELO BRANCO EM                                                           | 19                                 |  |  |  |
|           | 23168803                         | NOSSA SENHORA DE FATIMA EEI                                                      | 23                                 |  |  |  |
|           | 23168820                         | PADRE FRANCISCO LUNA GRANGEIRO EM                                                | 12                                 |  |  |  |
|           | 23168900                         | PADRE JOSE LEITE SAMPAIO EM                                                      | 15                                 |  |  |  |
|           | 23168960                         | MANOEL ANSELMO DA SILVA E M                                                      | 14                                 |  |  |  |
|           |                                  | Mostrando 5 registros nessa página, 5 filtrad                                    | idos no total de 5 registros       |  |  |  |
|           |                                  |                                                                                  |                                    |  |  |  |
| Primeiro  | « 1 » Ultimo                     |                                                                                  |                                    |  |  |  |
|           |                                  |                                                                                  | <b>—</b>                           |  |  |  |

Após selecionação das creches, clique em "SALVAR E AVANÇAR". você verá a seguinte mensagem:

| NutriSUS        |                                                                                               | O município confirma a manifestação de interesse em aderir <b>1 creche(s)</b> com                                                                                                    |                                    |  |  |  |
|-----------------|-----------------------------------------------------------------------------------------------|----------------------------------------------------------------------------------------------------|------------------------------------|--|--|--|
| Seleção d       | e creches para interesse em                                                                   | previsão de suplementar em dois ciclos anuais, de acordo com os semestre letivos, 19<br>C criança(s)?                                                                                                    |                                    |  |  |  |
| Selecione abai: | xo, quais as creches pactuadas no proces                                                      | Observação: a manifestação de interesse não garante a adesão. Será realizado processo de seleção dos municípios a serem contemplados de acordo com critérios de priorização e após a assinatura do contrato de compra dos sachês. |                                    |  |  |  |
|                 |                                                                                               |                                                                                                    |                                    |  |  |  |
| 1               | 20,0% de creche(s) selecionada(s)<br>19 crianças(s) selecionada(s)                            | Cancelar                                                                                                    | Sim                                |  |  |  |
| Creches         |                                                                                               |                                                                                                    |                                    |  |  |  |
| Pesquisar:      |                                                                                               | Qtd por tela:                                                                                                    |                                    |  |  |  |
|                 |                                                                                               |                                                                                                    | <b>v</b>                           |  |  |  |
|                 | INEP                                                                                          | CRECHES                                                                                                    | CRIANÇAS MATRICULADAS (CENSO 2019) |  |  |  |
|                 | 23168765                                                                                      | PRES CASTELO BRANCO EM                                                                                                    | 19                                 |  |  |  |
|                 | 23168803                                                                                      | NOSSA SENHORA DE FATIMA EEI                                                                                                    | 23                                 |  |  |  |
|                 | 23168820                                                                                      | PADRE FRANCISCO LUNA GRANGEIRO EM                                                                                                    |                                    |  |  |  |
|                 | 23168900                                                                                      | PADRE JOSE LEITE SAMPAIO EM                                                                                                    |                                    |  |  |  |
|                 | 23168960                                                                                      | MANOEL ANSELMO DA SILVA E M                                                                                                    | 14                                 |  |  |  |
|                 | Mostrando 5 registros nessa página, 5 filtrados no total de 5 registros Primeiro « 1 » Último |                                                                                                    |                                    |  |  |  |
|                 |                                                                                               |                                                                                                    | Voltar Salvar e Avançar            |  |  |  |

Clique em CANCELAR para retornar à seleção das creches ou clique em SIM para confirmar a seleção das creches.

Ao clicar em "SIM", o sistema apresentará o Termo de Manifestação de Interesse ao NutriSUS.

#### NutriSUS

Termo de Manifestação de Interesse

Leia atentamente o Termo abaixo:

MINISTÉRIO DA SAÚDE SECRETARIA DE ATENÇÃO PRIMÁRIA À SAÚDE (SAPS) DEPARTAMENTO DE PROMOÇÃO DA SAÚDE (DEPROS) COORDENAÇÃO-GERAL DE ALIMENTAÇÃO E NUTRIÇÃO (CGAN) ESTRATÉGIA NUTRISUS

TERMO DE MANIFESTAÇÃO DE INTERESSE MUNICIPAL NA ESTRATÉGIA NA ESTRATÉGIA NUTRISUS 2021-2022

Com o objetivo de contribuir com a prevenção e controle da anemia, deficiência de ferro e de outros carências nutricionais, bem com a promoção do pleno desenvolvimento infantil, o Ministério da Saúde lançou a Estratégia NutriSUS. A iniciativa consiste na administração de um sachê de vitaminas e minerais, diariamente por 60 dias (de segunda a sexta-feira), em uma das refeições da criança, em creches públicas ou conveniadas ao poder público, até finalizar o ciclo de 60 sachês. Em seguida, é realizada uma pausa na administração e, após esse período, inicia-se outro ciclo de 60 dias no próximo semestre letivo.

Este termo oficializa a manifestação do interesse do município em aderir à essa estratégia e o compromisso, caso contemplado, de:

1. receber ou buscar, de acordo com a logística de distribuição estadual, os insumos previstos pela meta de crianças atendidas a partir das creches indicadas;

2. realizar a gestão adequada dos insumos (registro de entrada e saída no devido sistema de controle de insumos municipal, sendo recomendada a utilização do Hórus para tal fim, armazenamento, utilização integral dos sachês sob sua ≚

🗌 Li e concordo

Finalizar manifestação de interesse

Faça a leitura do Termo rolando a barra lateral, como indicado. Em seguida, clique no checkbox de "Li e Concordo" e em FINALIZAR MANIFESTAÇÃO DE INTERESSE. O sistema apresentará o alerta a seguir.

| NutriSUS                                                                                                    | U municipio confirma interesse na estrategia NutriSUS?                                                                                                    |                                                                                             |  |  |  |  |
|----------------------------------------------------------------------------------------------------|----------------------------------------------------------------------------------------------------|---------------------------------------------------------------------------------------------|--|--|--|--|
| Termo de Manifestação de Inter                                                                                                    | Cancelar Sim                                                                                                    |                                                                                             |  |  |  |  |
| Leia atentamente o Termo abaixo:                                                                                                    |                                                                                                    |                                                                                             |  |  |  |  |
|                                                                                                    | MINISTÉRIO DA SAÚDE<br>SECRETARIA DE ATENÇÃO PRIMÁRIA À SAÚDE (SAPS)<br>DEPARTAMENTO DE PROMOÇÃO DA SAÚDE (DEPROS)<br>COORDENAÇÃO-GERAL DE ALIMENTAÇÃO E NUTRIÇÃO (CG/<br>ESTRATÉGIA NUTRISUS                                  | AN)                                                                                         |  |  |  |  |
|                                                                                                    | TERMO DE MANIFESTAÇÃO DE INTERESSE MUNICIPAL NA ESTRATÉGIA NA ESTRATÉGIA NUTRISUS 2021-2022                                                                                                    |                                                                                             |  |  |  |  |
| Com o objetivo de contribuir com a prevenção e controle o                                                                                                    | bjetivo de contribuir com a prevenção e controle da anemia, deficiência de ferro e de outros carências nutricionais, bem com a promoção do pleno desenvolvimento infantil, o Ministério da Saúde lançou a Estratégia NutriSUS. |                                                                                             |  |  |  |  |
| viniciativa consiste na administração de um sachê de vitaminas e minerais, diariamente por 60 dias (de segunda a sexta-feira), em uma das refeições da criança, em creches públicas ou conveniadas ao poder público, até finalizar o ciclo de 50 sachês. Em seguida, é realizada uma pausa na administração e, após esse período, inicia-se outro ciclo de 60 dias no próximo semestre letivo. |                                                                                                    |                                                                                             |  |  |  |  |
| este termo oficializa a manifestação do interesse do município em aderir à essa estratégia e o compromisso, caso contemplado, de:                                                                                                    |                                                                                                    |                                                                                             |  |  |  |  |
| 1. receber ou buscar, de acordo com a logística de distribu                                                                                                    | receber ou buscar, de acordo com a logística de distribuição estadual, os insumos previstos pela meta de crianças atendidas a partir das creches indicadas;                                                                    |                                                                                             |  |  |  |  |
| 2. realizar a gestão adequada dos insumos (registro de en                                                                                                    | ntrada e saída no devido sistema de controle de insumos municipal, sendo recomendada :                                                                                                    | a utilização do Hórus para tal fim, armazenamento, utilização integral dos sachês sob sua 🔻 |  |  |  |  |
|                                                                                                    |                                                                                                    | ☑ Lie concordo                                                                              |  |  |  |  |
|                                                                                                    |                                                                                                    | Finalizar manifestação de interesse                                                         |  |  |  |  |

Clique em CANCELAR para retornar ao Termo de Manifestação de Interesse ao NutriSUS ou clique em SIM para confirmar a adesão do NutriSUS.

O sistema exibirá a tela seguinte com a informação de que os dados foram salvos com sucesso.

| NutriSUS                                                                                                    | Dados salvos com sucesso!                                                                                                    |
|----------------------------------------------------------------------------------------------------|----------------------------------------------------------------------------------------------------|
| Termo de Manifestação de Intere                                                                                        | ок                                                                                                    |
| Leia atentamente o Termo abaixo:                                                                                       |                                                                                                    |
|                                                                                                    | MINISTÉRIO DA SAŬDE<br>SECRETARIA DE ATENÇÃO PRIMÁRIA À SAŬDE (SAPS)<br>DEPARTAMENTO DE PROMOÇÃO DA SAŬDE (DEPROS)<br>COORDENAÇÃO-GERAL DE ALIMENTAÇÃO E NUTRIÇÃO (CGAN)<br>ESTRATÉGIA NUTRISUS                                                                                 |
|                                                                                                    | TERMO DE MANIFESTAÇÃO DE INTERESSE MUNICIPAL NA ESTRATÉGIA NA ESTRATÉGIA NUTRISUS 2023-2022                                                                                                    |
| Com o objetivo de contribuir com a prevenção e controle d                                                              | a anemia, deficiência de ferro e de outros carências nutricionais, bem com a promoção do pleno desenvolvimento infantil, o Ministério da Saúde lançou a Estratégia NutriSUS.                                                                                                    |
| A iniciativa consiste na administração de um sachê de vita<br>60 sachês. Em seguida, é realizada uma pausa na administ | ninas e minerais, diariamente por 60 dias (de segunda a sexta-feira), em uma das refeições da criança, em creches públicas ou conveniadas ao poder público, até finalizar o ciclo de<br>ação e, após esse período, inicia-se outro ciclo de 60 dias no próximo semestre letivo. |
| Este termo oficializa a manifestação do interesse do munic                                                             | ipio em aderir à essa estratégia e o compromisso, caso contemplado, de:                                                                                                    |
| 1. receber ou buscar, de acordo com a logística de distribui                                                           | ção estadual, os insumos previstos pela meta de crianças atendidas a partir das creches indicadas;                                                                                                    |
| 2. realizar a gestão adequada dos insumos (registro de en                                                              | vada e saída no devido sistema de controle de insumos municipal, sendo recomendada a utilização do Hórus para tal fim, armazenamento, utilização integral dos sachês sob sua 🔻                                                                                                  |
|                                                                                                    | Li e concorde                                                                                                    |
|                                                                                                    | Finalizar manifestação de interesse                                                                                                    |
|                                                                                                    |                                                                                                    |

Seguindo as instruções acima, o município realizará adesão ao Programa Saúde na Escola, Programa Crescer Saudável e Estratégia NutriSUS!